## **Bridges Conference 2019 - Weaving Mondrian with GeoGebra**

Marina Menna Barreto: marinambarreto@gmail.com Keri Howard: keri.howard@renertschool.ca

## Instructions: setting up GeoGebra

- Go to GeoGebra: <u>https://www.geogebra.org</u>
- Login
  - Username: workshop
  - Password: bridges2019
- Once logged in:
  - Left: resources
  - $\circ$  Top: mine
  - $\circ$  Click on the book

| $\equiv$                      | Ge¢Gebra                                                                                  | Q Search Classroom Resources |            |
|-------------------------------|-------------------------------------------------------------------------------------------|------------------------------|------------|
|                               |                                                                                           | EXPLORE FAVORITES MINE       |            |
| A                             | Home                                                                                      |                              | 0          |
|                               | News Feed                                                                                 |                              | G NEW BOOK |
|                               | Resources                                                                                 | My Books                     |            |
| :                             | Prome                                                                                     | Neovina                      |            |
| *                             | People                                                                                    |                              |            |
| $\odot$                       | Groups                                                                                    |                              |            |
| <u>+</u>                      | App Downloads                                                                             | Weaving<br>Mondrian          |            |
| About G<br>Contact<br>Terms o | ieoGebra<br>us: office@geogebra.org<br>f Service – Privacy – License<br>.anguage: English | My Activities                | SHOW ALL   |

- Left: select one of the participants by clicking on it (the worksheet will open on the right)
- Top right: select Edit Activity

| leaving Mondrian Workshop - Bridges 201 | participant #1                                   | Add to Favorite |
|-----------------------------------------|--------------------------------------------------|-----------------|
| troduction                              | Author: BRIDGES 2019 - Weaving Mondrian Workshop | Edit Details    |
| irticipant #1                           |                                                  | Open in App     |
| participant #1                          |                                                  | 💉 Edit Book     |
| ticipant #2                             |                                                  | Copy Book       |
| rticipant #3                            |                                                  | Edit Activity   |
| rticipant #4                            |                                                  | Copy Activity   |
|                                         |                                                  | Details         |
|                                         |                                                  |                 |
|                                         |                                                  |                 |

- Left top: you can change the name of the worksheet to your own name
- When moving the mouse close to the double arrows on the top corner of the worksheet you will see a little pen icon. Click on it.

| ← Ge¢Gebra        | Save 🖲 < 🗄 |
|-------------------|------------|
| participant #1 룾  |            |
|                   |            |
| C                 | 0          |
|                   |            |
|                   |            |
|                   |            |
|                   |            |
|                   |            |
|                   |            |
|                   |            |
|                   |            |
|                   |            |
| Activity Settings |            |

• Scroll down and click on Edit Applet

| <ul> <li>← Ge@Gebra</li> </ul>             |                    |
|--------------------------------------------|--------------------|
|                                            |                    |
|                                            |                    |
|                                            |                    |
| ▲ Drop a file to upload, or Replace Applet |                    |
| 700 x 700                                  | Edit Applet        |
|                                            |                    |
| Advanced Settings                          |                    |
|                                            | Done <u>Cancel</u> |
|                                            |                    |
| + ADD ELEMENT                              |                    |
| Close                                      |                    |
| Visibility Public •                        |                    |

- A new window pops up and you will be able to create your Mondrian's inspired design using GeoGebra tools available.
- Once you are happy with your design, don't forget to click on Done (bottom right)

| Edit Applet |      | ×             |
|-------------|------|---------------|
|             |      | $\equiv$      |
|             |      | <u> </u>      |
|             |      |               |
|             |      |               |
|             |      |               |
|             |      |               |
|             |      |               |
|             |      |               |
|             |      |               |
| Input       |      | ?             |
|             | Done | <u>Cancel</u> |

• You still have to save it. Top right!

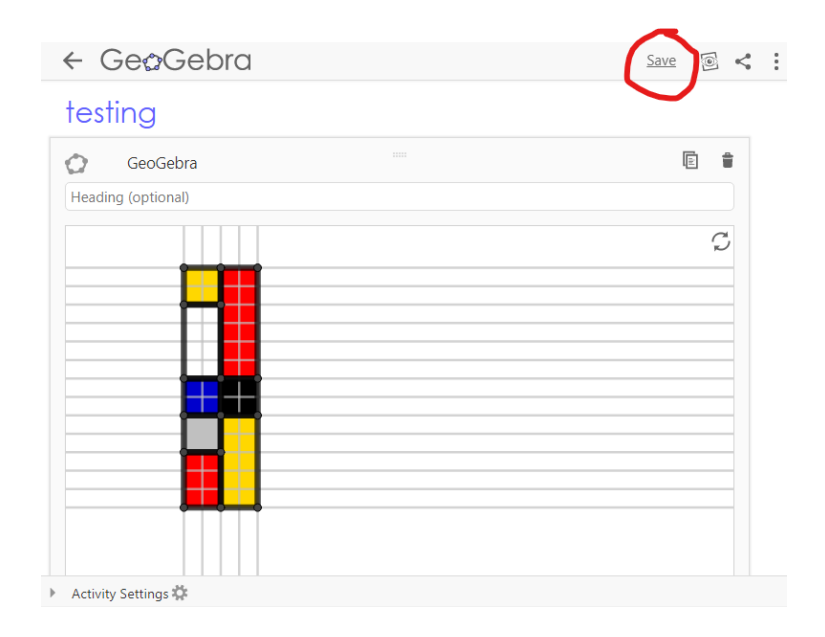